# Инструкция

- 1. Пройти в настройки ПО, это Интеграционный шлюз (далее ИШ) либо Файловый шлюз (далее ФШ), либо ПО ЛУЧ которое использует WEB-канал для взаимодействия с НРД;
- Сохранить существующее значение настройки (см примеры настроек) в текстовый файл (данный шаг необходим на случай необходимости восстановления работы со старой версией ONYX);
- 3. Внести указанные ниже адреса;
- 4. Перезапустить ПО;
- 5. Удостовериться в отсутствии ошибок при отправке/получении сообщений;

Для отката изменений выполнить эти же пункты с вводом сохраненной на шаге 2 настройки.

Изменять настройки в ПРОМ возможно только после согласования с менеджерами НРД.

## Адреса

Адреса для проверки нового сервиса ONYX на тестовом контуре (выбор зависит от типа используемой криптографии):

FOCT: https://gost-t3.nsd.ru/onyx-ms/OnyxEdoWSService/OnyxEdo RSA: https://rsa-t3.nsd.ru/onyx-ms/OnyxEdoWSService/OnyxEdo

#### **ПРОМ(!)** Адреса нового сервиса ONYX:

FOCT: https://edog.nsd.ru/onyx/OnyxEdoWSService/OnyxEdo RSA: https://edor.nsd.ru/onyx/OnyxEdoWSService/OnyxEdo

## Примеры настроек

Для тестирования нового сервиса необходимо внести адрес <u>https://gost-t3.nsd.ru/onyx-ms/OnyxEdoWSService/OnyxEdo</u> в настройки ПО

#### ПО ЛУЧ (WEB-канал) Для ПО ЛУЧ — это настройка «Адрес (Url)»

| нных<br>ывод<br>обмена<br>ащита | 💿 Учетная запись Outlook                                                                                                    | - 1                                                                                                    |
|---------------------------------|----------------------------------------------------------------------------------------------------|----------------------------------------------------------------------------------------------------|
| ывод<br>обмена<br>ащита         |                                                                                                    | Параметры                                                                                                    |
| ащита                           | C Corpor DOD2/CNTD                                                                                                    |                                                                                                    |
|                                 |                                                                                                    | Параметры                                                                                                    |
| пы                              | Получатель (адрес НРД)                                                                                                    | ta_oper_test6@nsd.ru                                                                                                    |
| :порт/импорт<br>и обработки     | Использовать дополнительный 🗖<br>(резервный) адрес НРД                                                                                                    |                                                                                                    |
|                                 | 🗌 С. Отправлять и принимать докуме                                                                                                    | нты через выделенные папки                                                                                                    |
|                                 | Папка для исходящих документов                                                                                                    | C:\Users\khabarov\Desktop\FGROOT\LUCH\OUT\                                                                                                    |
|                                 | Папка для входящих документов                                                                                                    | C:\Users\khabarov\Desktop\FGR00T\LUCH\IN\                                                                                                    |
|                                 | 💿 🔍 WEB-канал                                                                                                    |                                                                                                    |
|                                 | Адрес (Url)                                                                                                    | [                                                                                                    |
|                                 |                                                                                                    | 🖉 ОК 🕺 Отмен                                                                                                    |
| етры ПО "Луч"                   |                                                                                                    | 🖉 ОК 🛛 🔇 Отмена                                                                                                    |
| ры ПО "Луч"                     | С Отправлять и принимать докуг                                                                                                    | 🖉 ОК 💽 Отмена<br>иенты, используя почту                                                                                                    |
| ПО "Луч"                        | С Отправлять и принимать докул<br>С Учетная запись Outlook                                                                                                    | 💽 ОК 💽 Отмена<br>иентъ, используя почту<br>Параметры                                                                                                    |
| "Луч"                           | С Отправлять и принимать докул<br>С Учетная запись Outlook                                                                                                    | енты, используя почту<br>Параметры<br>Параметры                                                                                                    |
| Луч"                            | С Отправлять и принимать докул<br>С Учетная запись Outlook<br>С Сервер POP3/SMTP<br>Получатель (адрес НРД)                                                                                                    | енты, используя почту<br>Параметры<br>Параметры<br>Ita_oper_test6@nsd.ru                                                                                                    |
| О "Луч"<br>порт<br>лтки         | С Отправлять и принимать докул<br>С Учетная запись Outlook<br>С Сервер POP3/SMTP<br>Получатель (адрес НРД)<br>Использовать дополнительный<br>(резервный) адрес НРД                                                                                                    | енты, используя почту<br>Параметры<br>Параметры<br>Ita_oper_test6@rsd.ru                                                                                                    |
| О "Луч"<br>9<br>ипорт<br>отки   | С Отправлять и принимать докул<br>© Учетная запись Outlook<br>С Сервер POP3/SMTP<br>Получатель (адрес НРД)<br>Использовать дополнительный<br>(резервный) адрес НРД                                                                                                    | енты, используя почту<br>Параметры<br>Параметры<br>Ita_oper_test6@nsd.ru                                                                                                    |
| Луч"<br>рт<br>и                 | С Отправлять и принимать докус<br>Ф Учетная запись Outlook<br>С Сервер POP3/SMTP<br>Получатель (адрес НРД)<br>Использовать дополнительный<br>(резервный) адрес НРД<br>С Отправлять и принимать докум<br>Папка для исходящих документов                                                                   | енты, используя почту<br>Параметры<br>Параметры<br>Ita_oper_test6@nsd.ru<br>Ita_oper_test6@nsd.ru                                                                                                    |
| "Луч"<br>орт<br>си              | С Отправлять и принимать докуч<br>С Учетная запись Outlook<br>С Сервер POP3/SMTP<br>Получатель (адрес НРД)<br>Использовать дополнительный<br>(резервный) адрес НРД<br>С Отправлять и принимать докум<br>Папка для исходящих документов<br>Папка для входящих документов                                  | С. Users\khabarov\Desktop\FGR00T\LUCH\IN\                                                                                                    |
| "Луч"<br>эрт<br>си              | С Отправлять и принимать докус<br>Ф Учетная запись Outlook<br>С Сервер POP3/SMTP<br>Получатель (адрес НРД)<br>Использовать дополнительный<br>(резервный) адрес НРД<br>С Отправлять и принимать докум<br>Папка для исходящих документов<br>Папка для входящих документов<br>Папка для входящих документов | енты, используя почту<br>Параметры<br>Параметры<br>Ita_oper_test6@nsd.ru<br>Ita_oper_test6@nsd.ru<br>Ita_Cever_test6@nsd.ru<br>Ita_Cever_test6@nsd.ru<br>Ita_Cever_test6@nsd.ru<br>Ita_Cever_test6@nsd.ru |

#### ПО ФШ/ИШ Для ПО ФШ либо ИШ – это настройка «Адрес службы WSL»

| Настройка канала WSL                               | ×                                                                                                    |  |  |
|----------------------------------------------------|----------------------------------------------------------------------------------------------------|--|--|
| Имя канала                                         | t6-327-2279                                                                                                   |  |  |
| Код канала                                         | MC0032700000                                                                                                  |  |  |
| Код депонента                                      | MC0032700000                                                                                                  |  |  |
| Адрес службы WSL<br>Не заполнено обязательное поле | о<br>Гост Т                                                                                                   |  |  |
| Криптографический профиль                          | spr2279                                                                                                    |  |  |
| ПИН-код ключевого носителя                         |                                                                                                    |  |  |
| Серийный номер клиентского<br>сертификата (Ваш)    | 405015B0FDAF4F1BECD3A61061C7014F                                                                              |  |  |
| <br>Интервал выгрузки сообщений                    | 00:01:00 + -                                                                                                  |  |  |
|                                                    | Автоотправка уведомлений о приёме транзитного сообщения Игнорировать вложенность папок при обработке входящих |  |  |
| Старые входящие пакеты                             | Загружать пакеты за 3 дня 🔹                                                                                   |  |  |
| Разбивать пакет на части (КБ)                      | 500                                                                                                    |  |  |
|                                                    | 🔽 Включить отправку пакетов                                                                                   |  |  |
| Не все поля заполнены правильно                    | ОК Отмена                                                                                                    |  |  |

| Настройка канала WSL                                 |                                                                                                    | ×         |
|------------------------------------------------------|----------------------------------------------------------------------------------------------------|-----------|
| Имя канала                                           | t6-327-2279                                                                                                    |           |
| Код канала                                           | MC0032700000                                                                                                    |           |
| Код депонента                                        | MC0032700000                                                                                                    |           |
| Адрес службы WSL                                     | https://gost-t3.nsd.ru/onyx-ms/OnyxEdoWSService/Onyx                                                                                                    | Edo 🔻     |
| Режим криптографии                                   | гост                                                                                                    | ▼         |
| Криптографический профиль                            | spr2279                                                                                                    | ▼         |
| ПИН-код ключевого носителя                           |                                                                                                    |           |
| Серийный номер клиентского<br>сертификата (Ваш)<br>— | 405015B0FDAF4F1BECD3A61061C7014F                                                                                                    | <u></u>   |
| Интервал выгрузки сообщений                          | 00:01:00                                                                                                    | + -       |
|                                                      | Автоотправка уведомлений о приёме транзитного от<br>Автоотправка уведомлений о приёме транзитного от<br>Автоотправка уведомлений о приёме транзитного от<br>Автоотправка уведомлений о приёме транзитного от<br>Автоотправка уведомлений о приёме транзитного от<br>Автоотправка уведомлений о приёме транзитного от<br>Автоотправка уведомлений о приёме транзитного от<br>Автоотправка уведомлений о приёме транзитного от<br>Автоотправка уведомлений о приёме транзитного от<br>Автоотправка уведомлений о приёме транзитного от<br>Автоотправка уведомлений о приёме транзитного от<br>Автоотправка уведомлений о приёме транзитного от<br>Автоотправка уведомлений о приёме транзитного от<br>Автоотправка уведомлений о приёме транзитного от<br>Автоотправка уведом от<br>Автоотправка уведом от<br>Автоотправка у<br>Автоотправка уведом от<br>Автоотправка у<br>Автоотправка уведом от<br>Автоотправка уведом от<br>Автоотправка уведом от<br>Автоотправка уведом от<br>Автоотправка уведом от<br>Автоотправка у<br>Автоотправка уведом от<br>Автоотправка уведом от<br>Автоотправка у<br>Автоотправка уведом от<br>Автоотправка уведом от<br>Автоотправка уведом от<br>Автоотправка уведом от<br>Автоотправка уведом от<br>Автоотправка у<br>Автоотправка уведом от<br>Автоотправка уведом от<br>Автоотправка у<br>Автоотправка уведом от<br>Автоотправка уведом от<br>Автоотправка уведом от<br>Автоотправка уведом от<br>Автоотправка уведом от<br>Автоотправка у<br>Автоотправка уведом от<br>Автоотправка у<br>Автоотправка уведом от<br>Автоотправка уведом от<br>Автоотправка уведом от<br>Автоотправка уведом от<br>Автоотправка у<br>Автоотправка у<br>Автоотправка у<br>Автоотправка у<br>Автоотправка у<br>Автоотправка у<br>Автоотправка у<br>Автоотправка у<br>Автоотправка у<br>Автоотправка у<br>Автоотправка у<br>Автоотправка у<br>Автоотправка у<br>Автоотправка у<br>Автоотправка у<br>Автоотправка | сообщения |
|                                                      | 🗌 Игнорировать вложенность папок при обработке в                                                                                                    | зходящих  |
| Старые входящие пакеты                               | Загружать пакеты за 3 дня                                                                                                    | ▼         |
| Разбивать пакет на части (КБ)                        | 500                                                                                                    |           |
|                                                      | 🔽 Включить отправку пакетов                                                                                                    |           |
|                                                      | ОК                                                                                                    | Отмена    |